# WiFi Terminator

#### Attention:

①Only Android phone is supported.

20TG interface is a requirement.

3 Attach WiFi Termination hardware.

④Only 2.4G WiFi signal is supported.

### Paralyze all connections under a specific WiFi Hotspot

It will kill all mobile connections under the WiFi hotspot and forbid new comer to connect.

STEP 1: Choose a WiFi hotspot from 'NetStar' or 'Nearby WiFi' or 'WiFi Distribution', then goto the page of 'WiFi Hotspot Detail'.

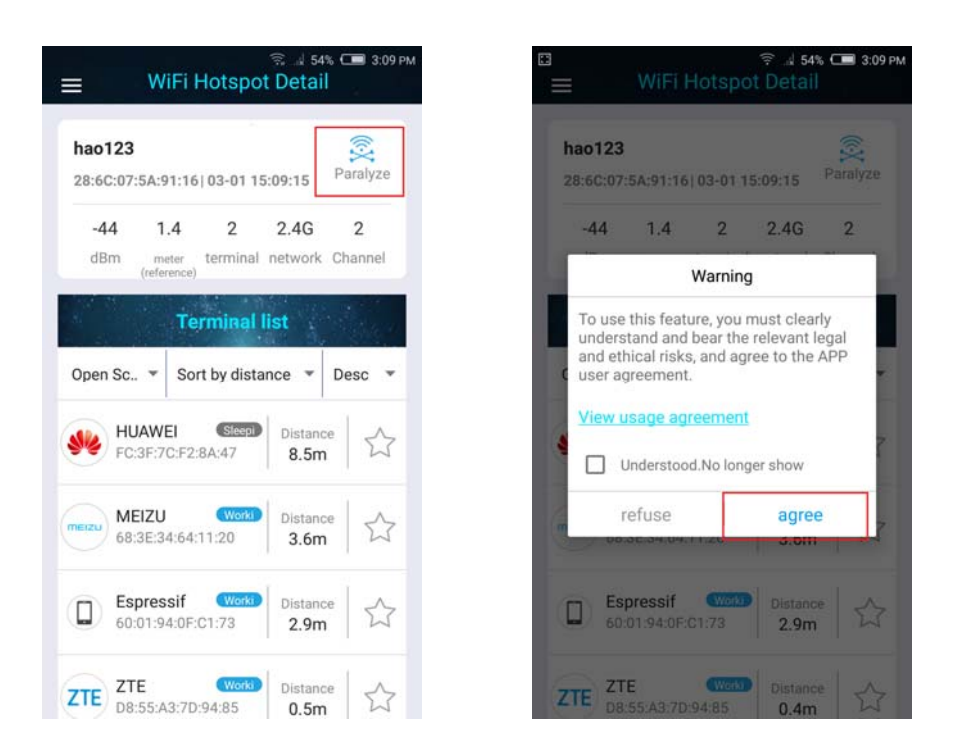

Figure 1-1 WiFi Hotspot Detail

Figure 1-2 User Agreement

STEP2: As show in Figure 1-1, click Image button 'Paralyze'.

STEP3: Click button 'agree', then next. As show in Figure 1-2.

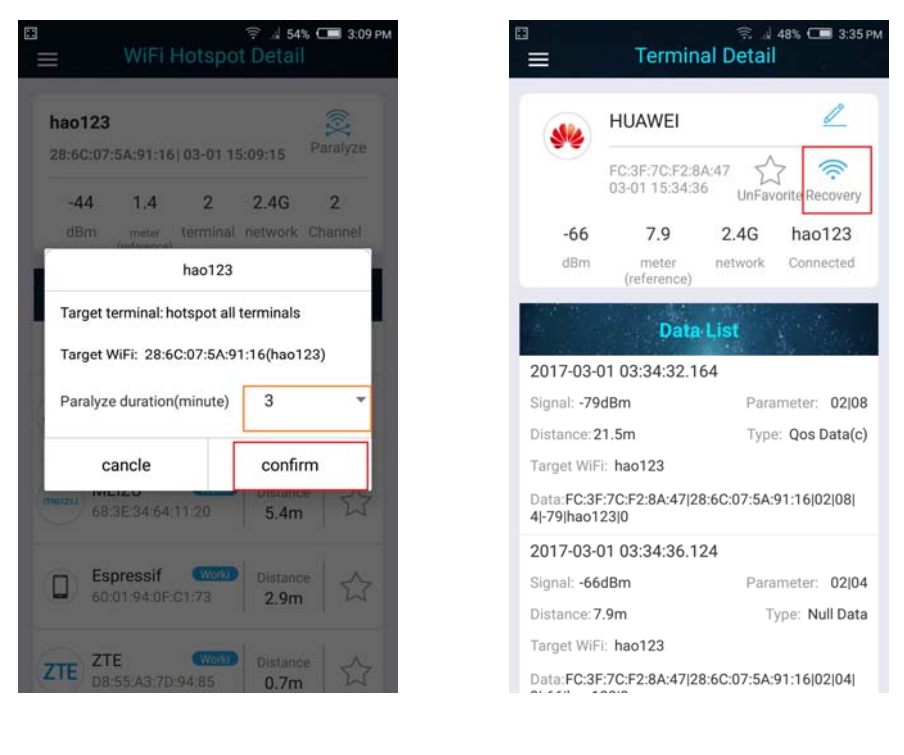

Figure 1-3 Paralyze duration

Figure 1-4 Recovery

STEP4:This is a dialog to set duration. Click on the drop-down arrow to select time. And then click 'confirm' to paralyze the WiFi hotspot.As show in figure 1-3. If it works then ImageButton 'Paralyze' has changed.As show in figure 1-4. You can click ImageButton 'Recovery' to recover the WiFi hotspot.

## Paralyze a specific Terminal

It will paralyze only one terminal which connects to a WiFi hotspot.

|                                                                          | Termina                                                      | 😤 🚽 49% 🚥 :<br>I Detail                                   | 3:34 PM             | * =        |                                              | Termina                                                                                                    | ≅ ⊿ 42% ⊂<br>I Detail                                                      | 1.4 |
|--------------------------------------------------------------------------|--------------------------------------------------------------|-----------------------------------------------------------|---------------------|------------|----------------------------------------------|----------------------------------------------------------------------------------------------------|----------------------------------------------------------------------------|-----|
| *                                                                        | HUAWEI<br>FC:3F:7C:F2:8A<br>03-01 15:34:36                   | 47 🟠 💭<br>UnFavorite Paraly                               | yze                 | X          | **                                           | HUAWEI<br>FC:3F:7C:F2:8A<br>03:01 16:10:15                                                                       | 47 🟠 🛱<br>UnFavorite Par                                                   |     |
| <b>-66</b><br>dBm                                                        | 7.9<br>meter                                                 | 2.4G hao12<br>network Connect                             | 3<br>ed             | - 17       | Warning                                      |                                                                                                    |                                                                            |     |
| 2017-03-0<br>Signal: -790<br>Distance: 21                                | <b>Data I</b><br>1 03:34:32.16<br>JBm<br>1.5m                | ist<br>4<br>Parameter: 0:<br>Type: Qos Dat                | 2]08<br>a(c)        | 20<br>Si   | To use<br>unders<br>and et<br>user a<br>View | e this feature, you<br>stand and bear th<br>hical risks, and a<br>greement.<br>usage agreeme<br>Understood.No lo | u must clearly<br>he relevant legal<br>agree to the APP<br>nt<br>nger show |     |
| Target WiFi<br>Data:FC:3F:<br>4 -79 hao12                                | : hao123<br>:7C:F2:8A:47 28:<br>23 0                         | 6C:07:5A:91:16 02 0                                       | 18                  | Di<br>21-6 | i9 hao1                                      | refuse                                                                                                    | agree                                                                      |     |
| 2017-03-0<br>Signal: -66d<br>Distance: 7.<br>Target WiFi:<br>Data:FC:3F: | 11 03:34:36.124<br>IBm<br>9m<br>: hao123<br>:7C:F2:8A:47 28: | 4<br>Parameter: 0:<br>Type: Null [<br>6C:07:5A:91:16]02]0 | 2]04<br>Data<br>04] |            |                                              |                                                                                                    |                                                                            |     |

Figure 2-1 Detail Of Terminal

Figure 2-2 User Agreement

STEP1:Select a mobile terminal which already connected one WiFi hotspot.

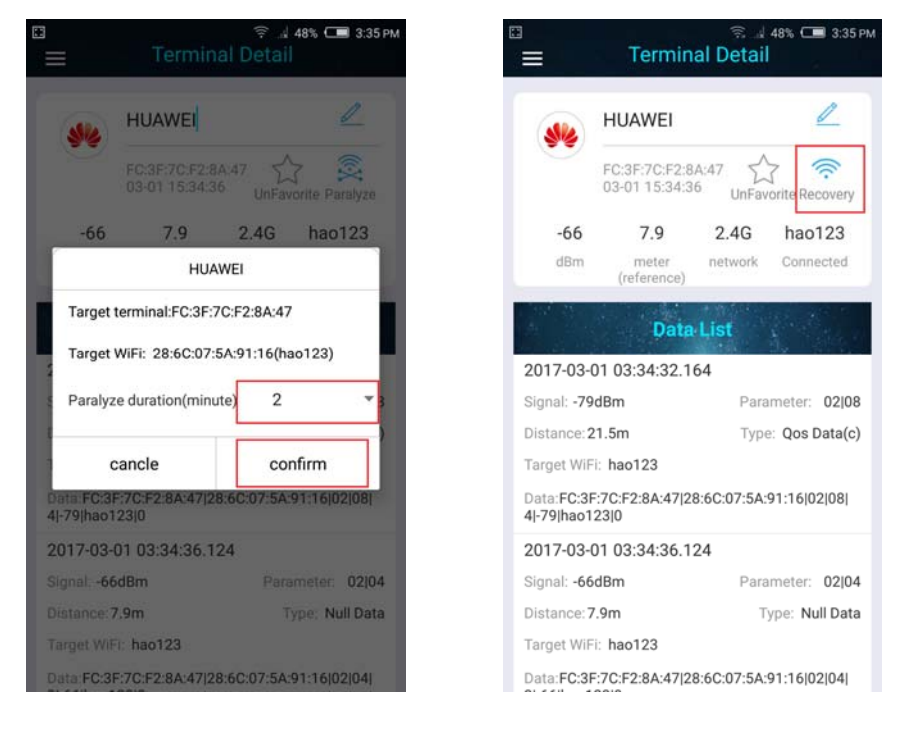

STEP2: As show in Figure 2-1, Click ImagButton 'Paralyze'.

Figure 2-3 Paralyze duration

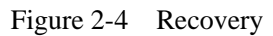

STEP3: This is a dialog to set duration. Click on the drop-down arrow to select time. And then click 'confirm' to paralyze the network of the terminal.As show in Firure 2-3.

If it works then ImageButton 'Paralyze' has changed. As show in figure 2-4. You can click ImageButton 'Recovery' to recover network of the terminal.

# **Operation History**

Click WiFi Terminator on HomePage goto History page. As show in Figure 3-1

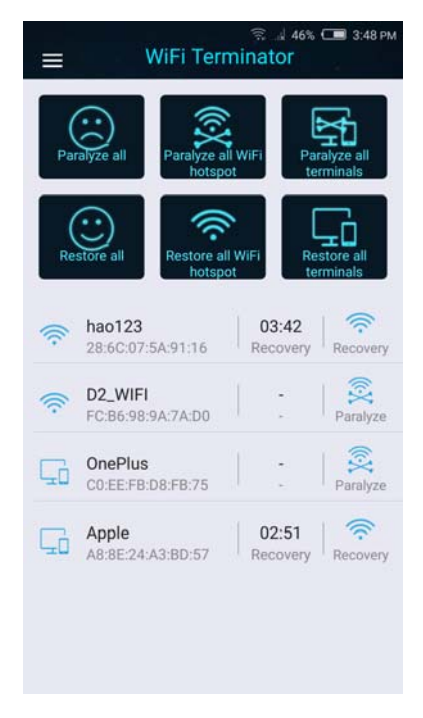

Figure 3-1

You could click ImageButton 'Paralyze' to paralyze the WiFi hotspot or a terminal. You also could click "Recovery" to recovery the WiFi hotspot or a terminal.

Buy: http://www.smartarduino.com/view.php?id=95104